## 電子申請への切換えタイミング

## 確認申請を、センターで行った物件は、 途中から電子申請に切り替えて頂いて構いません。

|       | 確認申請 | 計画変更 | その他届出<br>(記変など) | 完了申請 |
|-------|------|------|-----------------|------|
| 最初から  | 電子   | 電子   | 電子              | 電子   |
| 途中から① | 書面   | 電子   | 電子              | 電子   |
| 途中から2 | 書面   | 書面   | 電子              | 電子   |
| 途中から③ | 書面   | 書面   | 書面              | 電子   |

・電子:電子申請

・書面:書面申請

# ◇事前申請を希望する方

①申請する際、備考欄に「事前申請希望」と入力してください。②申請書の日付は空欄で、ご申請ください。

|     |           | 0 =5               |          |
|-----|-----------|--------------------|----------|
|     |           | 事前申請               |          |
|     |           | 中請種別: 建築物 - 確認     |          |
|     |           | ■名方法: 🗌 紙申請 🔽 電子申請 |          |
|     | K         | 申请先:本社 👻           |          |
|     |           |                    |          |
|     |           | × 51/1/2 + 3020    |          |
| Š   | 事前申請希望    | 請求先: 代理者           | 委員       |
| - C |           | 受取方法: 🛄 手渡し 🕑 製送   |          |
|     | 4/1交付希望 🔨 | <b>鲜送先:</b> 代理者    |          |
|     | ,         | 備考: 泰前中語希望         | -        |
|     |           | 4/1交付希望            | -        |
|     | N N       | 申請書讀道祝 77-7ル表示     |          |
|     |           | ☑ 文書名              | 申請 判定    |
|     |           | 🖌 💫 中語書.pdf        |          |
|     |           | ☑ ▲ 現地調査表.pdf      |          |
|     |           | 又 承 工事届.pdf        |          |
|     |           | ☑ ⑧ 净化槽.pdf        |          |
|     | $\sim$    | ☑ ▶ 申請図面.pdf       |          |
|     |           | ▲ 53朱許可書.pot       |          |
|     |           | M A gett.pdr       |          |
|     |           |                    |          |
|     |           | M W SHORET H-por   |          |
|     |           |                    |          |
|     |           |                    | 4        |
|     |           |                    | 申請 キャンセル |

# ◇本受付を希望する方 ∖

①申請する際、備考欄に、<u>済証交付希望日があれば「4/1希望」</u>と入力してください。 ②申請書の日付を入力して、ご申請ください。※以下の表のとおり

|        | 営業時間内<br>9時~17時 | 営業時間外<br>夜間や土日祝日 |
|--------|-----------------|------------------|
| 本受付    | 当日              | 翌営業日             |
| 申請日の入力 | 当日の日付           | 翌営業日の日付          |

## [1]本受付の条件

- ・市町村への事前調査・行政庁や消防との事前協議が終了している
- ・申請データがすべて揃っている
- ・入力、記載漏れがない
- ・審査上大きな問題がない など。

### [2]本受付できるかの審査

・翌営業日の午前中、審査員が判断し、チャットでご連絡します。 ※本受付の条件が整っていても、事前審査からお願いする場合があります。

## ◇Web事前申請(2022.3.31迄)をご利用頂いた皆さまへ◇

\*日付を空欄で申請し、最後に日付を入力頂いていましたが、日付を入れてご申請ください。

# 申請物件の問合せ

①担当審査者名を把握できます。 ※事前申請受理のタイミング

| O NO WERE B    | 1位、1012                | 2             |                            | -              | O emag                      | - 0 x                 |
|----------------|------------------------|---------------|----------------------------|----------------|-----------------------------|-----------------------|
| ##161 0004M    | (第二冊                   | 中語化的:諸原物:和語《方 | i式:入力 WS21-00068 中国15元:単純面 | 10 F197 > 創品 > | R.S.R.C.                    | U                     |
|                |                        |               |                            | /              |                             | 2022/03/10 16:52 世出書名 |
| 8-8<br>8-2     | 1                      |               |                            | (              |                             |                       |
| NED            | 機調 事務所名                | 白鹭            | ES.                        |                | 2022/03/10 17:14<br>季新辛請去受理 | 審查担当者名                |
| 第四日~第八日        | 建築主                    |               | 000                        |                |                             |                       |
| 1.             | 代理者 の は 設計事務所          |               | Ox                         |                | 1.00                        | 1                     |
| 27-64-16       | 日本語のの一般の               |               | 0*                         |                |                             |                       |
| 1,880          | 工事監理者 O×設計事務所          |               | Ox                         |                |                             | /                     |
|                | TABLE OFTER            | O #1          | 請履歴                        | -              | ×                           |                       |
|                | 建英主                    | 申             | 請申請取消                      |                | U                           | V                     |
|                | フリガナ:                  | フリガナ:         |                            |                |                             |                       |
|                | #tS:                   | 6種:           | 202                        | 2/02/10 16.5   |                             |                       |
|                | 3117+: 000             |               | 202                        | 22/03/10 10.5  | 4 担当者治                      |                       |
| an official to | **· ~~~                | 案 杏:          | 拍当者名が押場でき                  | きす 単純          | 単請を送信                       |                       |
| wysigers       | R81 000                | THE.          | 同日日の旧住てて                   | 6.9            |                             |                       |
| WINGOUTHIE     | 創使価寸: 000-0000 [19:11] |               |                            |                |                             |                       |
| DACELIAN       | 新在地: 岩手満 藍尾市00         | 202           | 2/02/10 17:14 盧本           | 口业本々           |                             |                       |
| - MARN         | #258号; ***,****,****   |               | 前申請を受理                     | 四日日日           |                             | E.                    |
| 67             | 補正連絡がくるる               | まで、           |                            |                |                             |                       |
| 単称して閉じる。       | 編集作業はでき                | ません           |                            |                |                             |                       |
| RUD            |                        |               |                            |                |                             | 期付 法登                 |

②担当審査者名とWEB申請番号 でお問合せください。

| O NUL WERAM - | *H-H     |              |      |          |                    | 19410 100 100  |             |                 | 74 H               | - |
|---------------|----------|--------------|------|----------|--------------------|----------------|-------------|-----------------|--------------------|---|
| 1862:000E     | 69452.24 |              |      |          | 1855 Hit 127       |                |             |                 |                    |   |
|               | 建築物      |              |      |          |                    |                |             |                 |                    |   |
|               | breas.   |              |      |          |                    |                | 6           | =1/91           | A179               | 0 |
| 建築物(1)        |          | ucontest     | aut. | ***      | with a constrained | 00.2716        | 1914 - 1972 | LOWITER DIT.    | distriction in the | 1 |
| 12.0          | 0.2015   | W521-00008   | 3.1  | 単石<br>第子 | 一世界は               | 4PDs/10<br>#19 | 35.50/7.02  | 10198123CRU/2/2 | 2022/03/10         | 1 |
|               | 0.4840   | 11361-00000- | 0//  | 167      |                    | +14            | - JDAG      | PN0.            | everios(10         | - |
|               |          |              |      |          |                    |                |             |                 |                    |   |
|               |          |              |      |          |                    |                |             |                 |                    |   |
|               |          |              |      |          |                    |                |             |                 |                    |   |
|               |          |              |      |          |                    |                |             |                 |                    |   |
|               |          |              |      |          |                    |                |             |                 |                    |   |
|               |          |              |      |          |                    |                |             |                 |                    |   |
|               |          |              |      |          |                    |                |             |                 |                    |   |
|               |          |              |      |          |                    |                |             |                 |                    |   |
|               |          |              |      |          |                    |                |             |                 |                    |   |
|               |          |              |      |          |                    |                |             |                 |                    |   |
|               |          |              |      |          |                    |                |             |                 |                    |   |
|               |          |              |      |          |                    |                |             |                 |                    |   |
|               |          |              |      |          |                    |                |             |                 |                    |   |
|               |          |              |      |          |                    |                |             |                 |                    |   |
|               |          |              |      |          |                    |                |             |                 |                    |   |
|               |          |              |      |          |                    |                |             |                 |                    |   |
|               |          |              |      |          |                    |                |             |                 |                    |   |
|               |          |              |      |          |                    |                |             |                 |                    |   |
|               |          |              |      |          |                    |                |             |                 |                    |   |
|               |          |              |      |          |                    |                |             |                 |                    |   |
|               |          |              |      |          |                    |                |             |                 |                    |   |
| *15.00.000    |          |              |      |          |                    |                |             |                 |                    |   |
|               |          |              |      |          |                    |                |             |                 |                    |   |
| 4.14.26 19.00 |          |              |      |          |                    |                |             |                 |                    | - |

## 連絡方法&お知らせメール

①センターとの連絡は、チャット画面で行います。

②申請から済証交付まで、時系列に履歴が残るため、見落としがありません。

③申請ボタンやチャットに書き込みをすると、登録したメールにお知らせするので、見逃しがありません。

| O wetween an                                                                                  | m-411                                                                                         |                                           |                                                                                       |                                                |             | 0 *1882                                                    |                                                                                    | ×   |
|-----------------------------------------------------------------------------------------------|-----------------------------------------------------------------------------------------------|-------------------------------------------|---------------------------------------------------------------------------------------|------------------------------------------------|-------------|------------------------------------------------------------|------------------------------------------------------------------------------------|-----|
| INTE COORIN                                                                                   |                                                                                               |                                           | 中國國語: 建型物 · 編型: 方式: 入力 W                                                              | 11-00000 <b>のおけ兄: 新正の</b> 用中                   | チェック > 開屋 > | 辛請                                                         | <b>中国政治</b>                                                                        | O   |
| 第一日<br>第二日<br>第三日<br>第三日<br>第二日<br>第二日<br>第二日<br>第二日<br>第二日<br>第二日<br>第二日<br>第二日<br>第二日<br>第二 | ■二郎<br>1-4<br>値田<br>建築<br>建築<br>・<br>・<br>・<br>・<br>・<br>・<br>・<br>・<br>・<br>・<br>・<br>・<br>・ | 7-1<br>* 新語<br>事態所名<br>O+設計事務所<br>O×設計事務所 | 段間                                                                                    | 武名<br>000<br>0×<br>0×                          |             |                                                            | *JEB : 00095.pdf<br>2022/03/11 10:09 551<br>7 0002 511 1/2-<br>E 82270 : 000011 pt | 588 |
| 111                                                                                           | 工事監視者<br>工事地工者<br>建築王<br>フリガナ:<br>会社名:<br>フリガナ:                                               | 0×1211年8月<br>0×1382                       | センターと(<br>チャット画面<br>申請ボタン<br><sup>2007+</sup> 書き込みを<br><sup>601-</sup> 登録したメ<br>見逃しがあ | の連絡は、<br>面で行います。<br>やチャットに<br>すると、<br>ールにご連絡し; | ますので、       | 2022/03/1<br>お振込み、<br>ありがとう<br>2022/03/1<br>風工中送き<br>構正を掛け | 110:11 審査担当者名<br>確認いたしました。<br>うございます。<br>110:29 審査担当者名<br>20<br>50ます。              |     |
| *7085                                                                                         | <b>武名</b> 1                                                                                   | 000                                       | 元应(1)-0)                                                                              | 76 E700                                        |             | CHECK                                                      | 1207                                                                               |     |
| 申請書906体成                                                                                      | 彩使垂句:                                                                                         | 000-0000 (19:00                           |                                                                                       |                                                |             | Ŀ                                                          | #12:000#108#1<br>#).pdf                                                            |     |
| EXCLAR<br>SER SA<br>SA<br>SAUTACO                                                             | 所庄地:<br>電話番号:                                                                                 | 20年後 重要性のの                                |                                                                                       |                                                |             |                                                            |                                                                                    | -   |
| MUS .                                                                                         |                                                                                               |                                           |                                                                                       |                                                |             |                                                            | 御行                                                                                 | 32  |

【ユーザー情報】で追加設定ができます。

④〈追加送信先アドレス〉に、携帯電話や他のPC等のアドレスを登録すると、追加設定できます。
 ⑤追加送信先を複数登録するときは、改行して登録してください。

⑥お知らせメールは、完了検査時とチャット受信のどちらにも、√を入れてください。

| O NICE WEB申請                    | ユーザー情報                                                                                                    | 一般时间注入学手间建筑                                                                                  | 8件をヤンター                   |                      |         | - • × |      |
|---------------------------------|----------------------------------------------------------------------------------------------------|----------------------------------------------------------------------------------------------|---------------------------|----------------------|---------|-------|------|
| 10件一百<br>ユーザー情報<br>社員管理<br>会社情報 | <ul> <li>新正白・</li> <li>部 変名:</li> <li>担当者名:</li> <li>郵 候番号:</li> <li>住所:</li> <li>電話番号:</li> <li>関係電話番号:</li> <li>PCメールアドレス:</li> </ul> | 1873年2人も子預定<br>- 検索<br>- 検索                                                                  | 担当著名フリガナ:<br>FAX番号:       |                      |         |       |      |
|                                 | 通い短目元:<br>メールアドレス:<br>ユーザーID:<br>お知らせメール:                                                                                               | <ul> <li>※改行することにより</li> <li>✓ 中間接互/先了検査回</li> <li>✓ チャットを受信した場合</li> <li>/ □ = =</li> </ul> | . 送信先メールアドレスの複数<br>開めお知らせ | <u>。</u><br>抽定かり能です。 | 完了申     | 目請のタイ | ミングを |
| \$7                             |                                                                                                    | () が1,274/地方                                                                                 |                           | キャンセル                | 43 VH - |       | 5    |

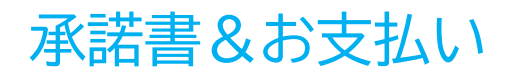

## ①本受付後、チャット画面に承諾書(公印なし)を添付してお知らせします。

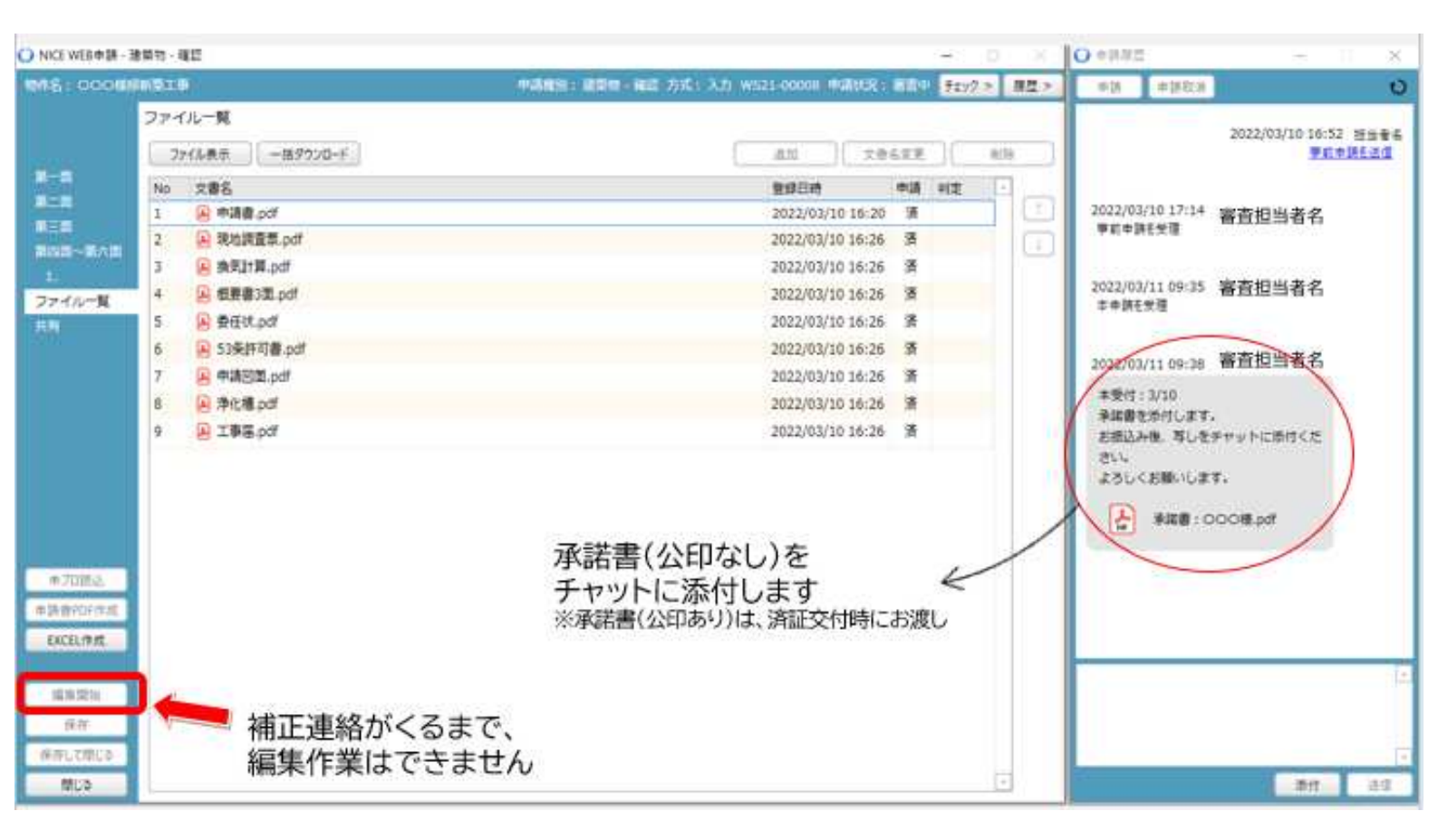

## ②振込による支払いを希望する場合、チャット画面に振込写しを添付してご連絡ください。

| O NICLWOHDL-3                             | 1911年 - 福岡                                                                                                    |                                                                                                    |                    |       | 0 #18/8/2                                                                                                    | -                                         | - ×                |
|-------------------------------------------|----------------------------------------------------------------------------------------------------|----------------------------------------------------------------------------------------------------|--------------------|-------|----------------------------------------------------------------------------------------------------|-------------------------------------------|--------------------|
| 1000018100                                | (明第三事 中請権別:最際物・編録 方式:入力                                                                                                    | WS21-00008 中語状況: 副                                                                                                    | 10 <b>7</b> 192    | > 用型> | *38 *380                                                                                                    | я (                                       | U                  |
| 8-3<br>8-3                                | ファイル一覧<br>ファイル表示<br>Mo 文書名<br>1 🔐 年請書 pof                                                                                                    | (点型) 文書主用<br>整線日時 中<br>2022/03/10 16:20 3                                                                                                    | त्र<br>11 माह<br>1 |       | 2022/03/16 17:1                                                                                                    | 2022/03/10 16:5                           | 2 12386<br>9365311 |
| 2746-8                                    | <ul> <li>2 ※ 現法調査第.pdf</li> <li>3 ※ 現実計算.pdf</li> <li>4 ※ 現計算.3億.pdf</li> <li>4 ※ 規算書3億.pdf</li> <li>5 ※ 券任は.pdf</li> <li>5 53条件可會.pdf</li> <li>6 ※ 53条件可會.pdf</li> <li>7 ※ 申請回意.pdf</li> <li>8 ※ 浄化場.pdf</li> <li>9 ※ 工事區.pdf</li> </ul> | 2022/03/10 16:26 3<br>2022/03/10 16:26 3<br>2022/03/10 16:26 3<br>2022/03/10 16:26 3<br>2022/03/10 16:26 3<br>2022/03/10 16:26 3<br>2022/03/10 16:26 3<br>2022/03/10 16:26 3 |                    |       | <ul> <li>※前半時と安選</li> <li>2022/03/11 09:3</li> <li>本申時を受選</li> <li>2022/03/11 09:3</li> <li>本受付:2/10</li> <li>単編書をかけし3</li> <li>志徳込み後、等し</li> </ul> | 5 審査担当者名<br>8 審査担当者名<br>17.<br>18.<br>18. |                    |
| 中70時入<br>申請書作6件成<br>EXCEL作成<br>編集開始<br>編集 | チャット画面は、いつて<br>振込の場合、<br>振込写しをチャット<br>[送信]ボタンを押し<br>[ご注意] ファイルー<br>※ファイルー覧は、「                                                                                                    | でも入力・送信の<br>に添付し、<br>してください<br>転添付しないでくか                                                                                                    | ができ                | ます。   | さい。<br>よろしくお願いし<br>使 来回着<br>中部れを用込ました。                                                                                                    | /83.<br>: 000#.pdf                        | i.                 |
| (RALCOLD<br>NUD                           | 編集作業はできません                                                                                                    |                                                                                                    |                    | 7     | <ul> <li>         ・         ・         ・</li></ul>                                                                                                   | D18.pdf<br>#/tz                           | 22                 |

③お支払い方法は、現金窓口払い、お振込み、掛売(月まとめの一括請求)がご利用できます。<sup>5</sup> (一財)岩手県建築住宅センター

# 補正連絡&交付連絡

①チャット画面でお知らせします。

| O MCLWCED31 - 28                                                                                                    | 1111 (422     |               |                                                 |               |                             |            | O #BRS  |                       | ×                           |
|----------------------------------------------------------------------------------------------------|---------------|---------------|-------------------------------------------------|---------------|-----------------------------|------------|---------|-----------------------|-----------------------------|
| 1018:00048                                                                                                    | NOI0          |               | 4-24 (10) · · · · · · · · · · · · · · · · · · · | ■ · 陶器: 力括:入力 | WSZ1-00008 MGB1CR   MEERIND | 157.3 用草 > | #1A     | 1026223               | Ð                           |
|                                                                                                    | M.C.M.        |               |                                                 |               |                             |            | 군       | 未編書:000様.pd           | #*                          |
| 10000                                                                                                    | 16            | 1.779.5       |                                                 |               |                             | _          |         |                       |                             |
| M-10                                                                                                    | 315           | • <u>8:55</u> |                                                 |               |                             |            |         |                       |                             |
| NER                                                                                                    | 現論            | 學發行名          |                                                 | 化体            | 武名                          | 80         |         | 2022/03/              | 11 10:09 担当著名               |
| BEE-RAD                                                                                                    | 建築主           |               |                                                 |               | 000                         |            |         | 学教科教育的法律认             | 15-                         |
| 4.                                                                                                    | 代理者           | O×設計事務所       |                                                 |               | Q×                          |            |         |                       |                             |
| 2741-1                                                                                                    | 設計書           | O×設計事業所       |                                                 |               | Ox                          |            |         | E most                | C. CONTRACTOR               |
| 1141                                                                                                    | TARIA         | O*1911\$49h   |                                                 |               | OK                          |            |         | 5 A                   |                             |
|                                                                                                    | TAGTE         | OFTHR         |                                                 |               | DX.                         |            | 2022/02 | ······ 寄查担            | 当者名                         |
|                                                                                                    |               |               |                                                 |               |                             |            | 2022/03 | II IVIII III III      |                             |
|                                                                                                    |               |               |                                                 |               |                             | 1          | おわかい    | ・確認いたしました。<br>うございます。 |                             |
|                                                                                                    | 建築主           |               |                                                 |               |                             |            |         |                       |                             |
|                                                                                                    | フリガナ:         |               | フリガナ:                                           | 1.12          |                             |            | 1       | 調査#                   | 143.2                       |
|                                                                                                    | 9世名:          |               | 01                                              | 補止爭爭          | lla,                        |            | 2022/03 | 11 10:29 WE LET B     | Table                       |
|                                                                                                    | -             | 000           |                                                 | チャット          | でご連絡します。                    | (          | MERC    | HUET.                 |                             |
| -                                                                                                    | 29/17:        | 000           |                                                 | (PDF&         | 添付) 5                       | š []       | ご確認く    | ださい。                  |                             |
| # 70363                                                                                                    | 281           | 000           |                                                 | (TDT 2        |                             | 1          |         | ME:0008 (10)          |                             |
| ◆ Jh 鲁FDF作成                                                                                                    | <b>部拼册号</b> : | 000-0000 (##  |                                                 | 間早で少          | ない補止は、                      |            |         | 布).pdf                |                             |
| EXCEL/PH                                                                                                    | 所在地;          | 若手虞 盛岡市〇〇     |                                                 | チャット          | こ直接書き込みます                   | r          |         |                       | / .                         |
|                                                                                                    | 电达接号:         |               |                                                 |               |                             |            |         | _                     | - E                         |
| 國用契約                                                                                                    | -             |               |                                                 |               |                             |            |         |                       |                             |
| 保存                                                                                                    |               | 補正連絡がくると      | 5.                                              |               |                             |            |         |                       |                             |
| 連邦して用しる                                                                                                    |               | 「編集開始」ボタン     | な畑して                                            | 編集作業          | ができます                       |            |         |                       |                             |
| MCa                                                                                                    |               |               | - 11 O C                                        |               | 50. C C 6 9                 |            |         |                       | ## 3-2                      |
| and the second division of the second division of the second divisio |               |               |                                                 |               |                             |            |         |                       | Canadra and Construction of |

|                                                                                                    | 8910-I                                          | 415                                                                                                    |                                            |                                                                                                    |                                         | 172                                                        | - x 1 | O #1110                                                                                                    |                                                                                                    |                                                                                                    | п 🐇   |
|----------------------------------------------------------------------------------------------------|-------------------------------------------------|----------------------------------------------------------------------------------------------------|--------------------------------------------|----------------------------------------------------------------------------------------------------|-----------------------------------------|------------------------------------------------------------|-------|----------------------------------------------------------------------------------------------------|----------------------------------------------------------------------------------------------------|----------------------------------------------------------------------------------------------------|-------|
| 100 M                                                                                                    |                                                 |                                                                                                    | 中は肥料: 建築物 - 田                              | ■ 万式:入力 Wigg1-00000 中国0長:■                                                                                                    | nim.                                    | fry7 >                                                     | 原業ティ  | 4.0                                                                                                    | #180.W                                                                                                    |                                                                                                    | U     |
|                                                                                                    | 774                                             | イルー発<br>ア(山泰奈) - 世がつンロード                                                                                                    |                                            | ()[2e                                                                                                    | 63.9                                    | 00                                                         | -     |                                                                                                    |                                                                                                    | 12771<br>MITTEL                                                                                                    | i i i |
| 第一日<br>第二日<br>第三日<br>第四日-第八日<br>77イル一覧<br>日<br>日<br>日<br>日<br>日<br>日<br>日<br>日<br>日<br>日<br>日<br>日<br>日<br>日<br>日<br>日<br>日<br>日<br>日 | No<br>1<br>2<br>3<br>4<br>5<br>6<br>7<br>8<br>9 | X書名         中 時濃度,pdf         日 時濃度第二,pdf         日 時濃度第二,pdf         日 時濃度第二,pdf         日 長夏書3萬,pdf         日 長夏書3萬,pdf         日 長夏書3萬,pdf         日 季夏二,pdf         日 玉季篇,pdf         日 玉季篇,pdf         日 平晴日営業2.pdf         済証と承諾書は、糸         副本は、データでダ         ファイル一覧から、 | 紙で交付します。<br>2付します。<br>ダウンロードし <sup>-</sup> | 2022/03/11 13:27<br>2022/03/11 13:27<br>2022/03/11 13:27<br>2022/03/11 13:27<br>2022/03/11 13:27<br>2022/03/11 13:27<br>2022/03/11 13:27<br>2022/03/11 13:27<br>済証交付<br>判定欄が<br>【審査済 | # 2 2 2 2 2 2 2 2 2 2 2 2 2 2 2 2 2 2 2 | *#注<br>市田市<br>市田市<br>市田市<br>市田市<br>市田市<br>市田市<br>市田市<br>市田 | います   | 2022/03<br>順王方+<br>2022/03<br>順王年期<br>2022/03<br>順王所開<br>た。<br>第二日<br>第二日<br>第二日<br>第二日<br>第二日<br>第二日<br>第二日<br>第二日<br>第二日<br>第二日 | /11 13:04<br>/A 石安理<br>/11 13:21<br>柱安理<br>/11 13:27<br>Z<br>/11 13:40<br>読み編載し、<br>た 半日の使<br>た ファイル<br>いしてくださ<br>構成のご知<br>確認演説: | <ul> <li>審査担当者名</li> <li>審査担当者名</li> <li>審査担当者名</li> <li>審査担当者名</li> <li>審査担当者名</li> <li>調査となりまし</li> <li>(調査します、<br/>- 気から一感ダウム)、</li> <li>(調査します、<br/>- 気から一感ダウム)、</li> <li>(ののの様々ず)</li> </ul> |       |
| MUA                                                                                                    |                                                 |                                                                                                    |                                            |                                                                                                    |                                         |                                                            | •     | -                                                                                                    |                                                                                                    | Dit.                                                                                                    | - 44  |

# [すべての物件一覧]画面の構成

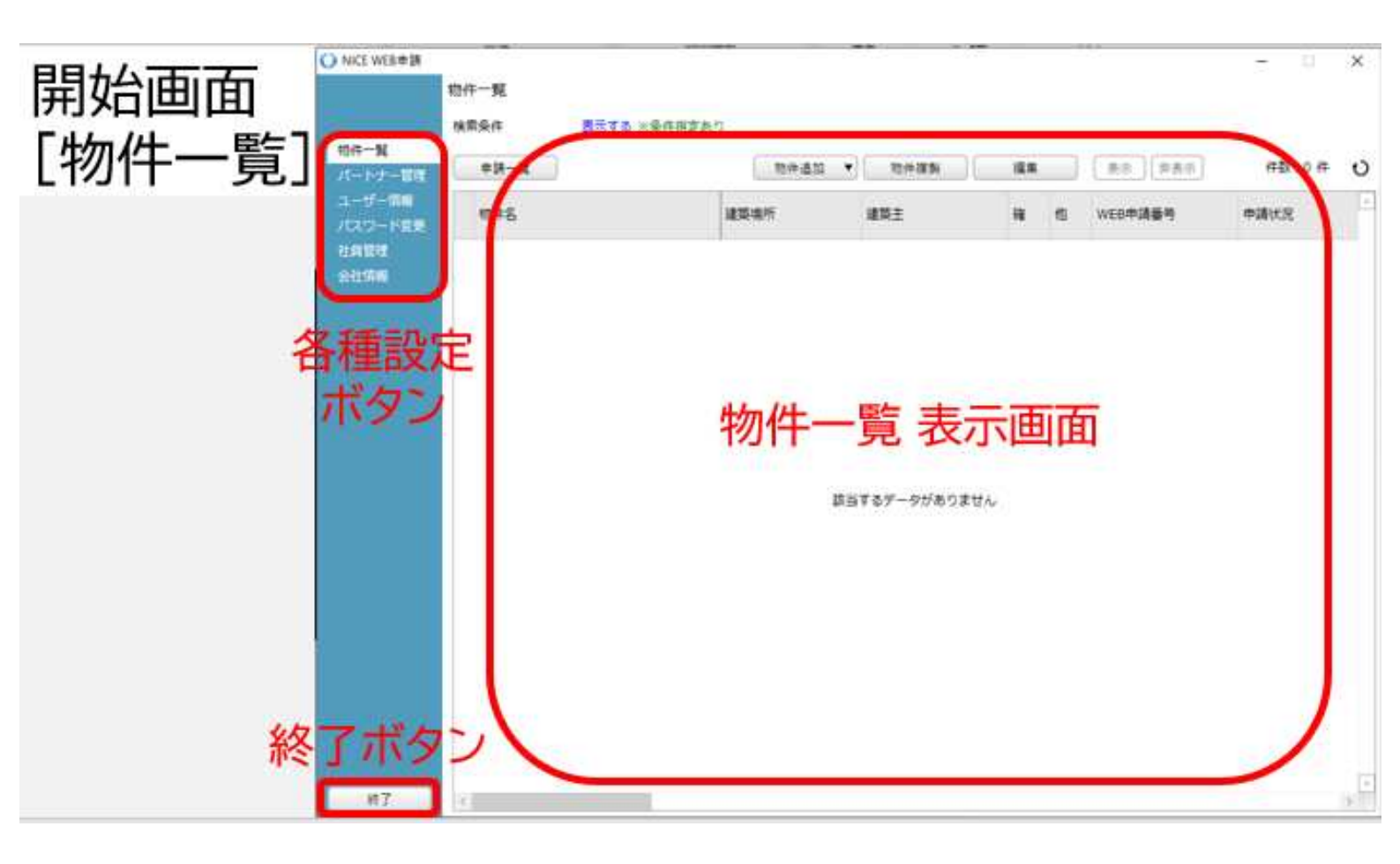

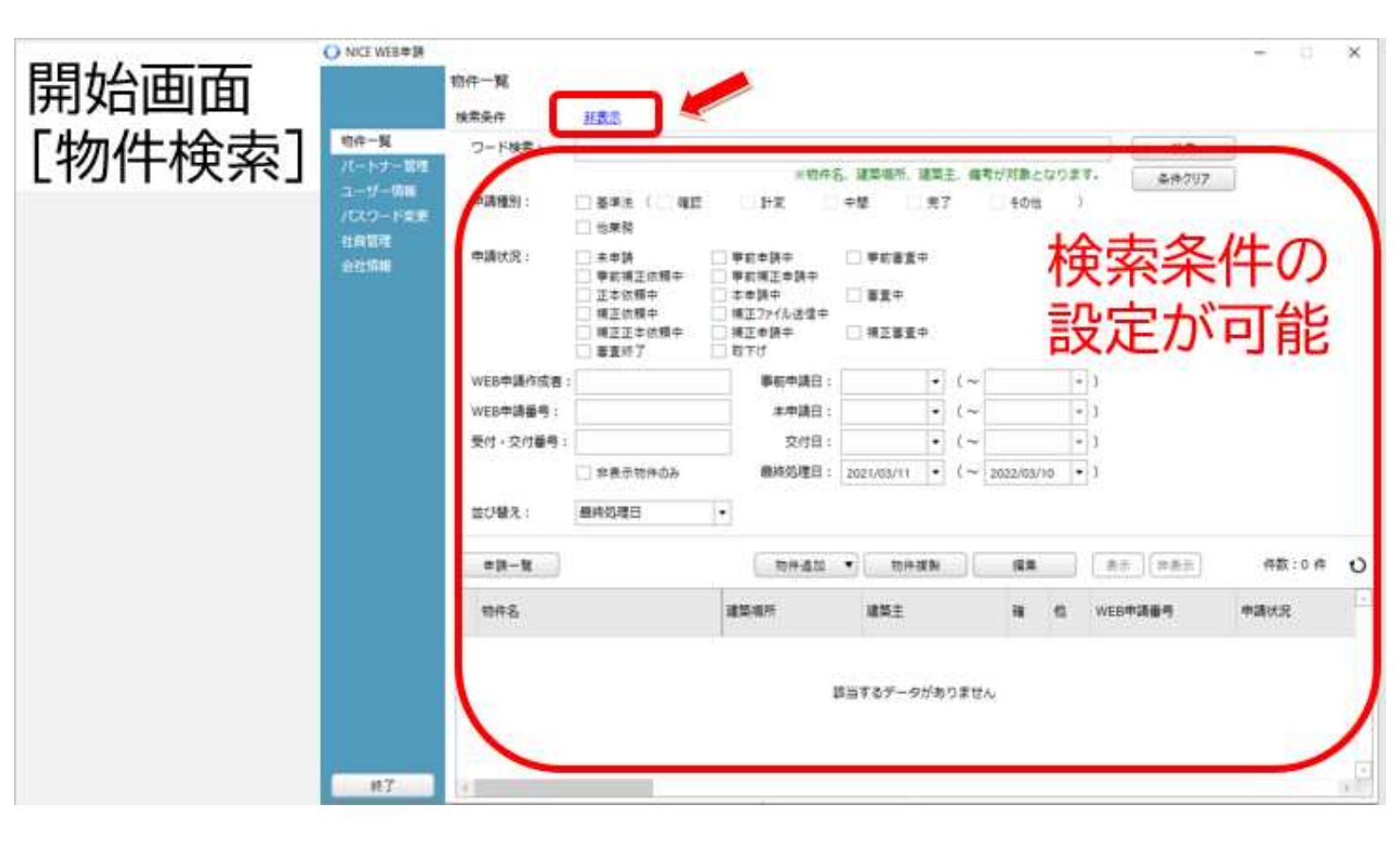

# [すべての物件一覧]画面

①すべての物件が一覧で表示されます。②物件の作成は、[物件追加]ボタン→[基準法]を選択して、作成します。

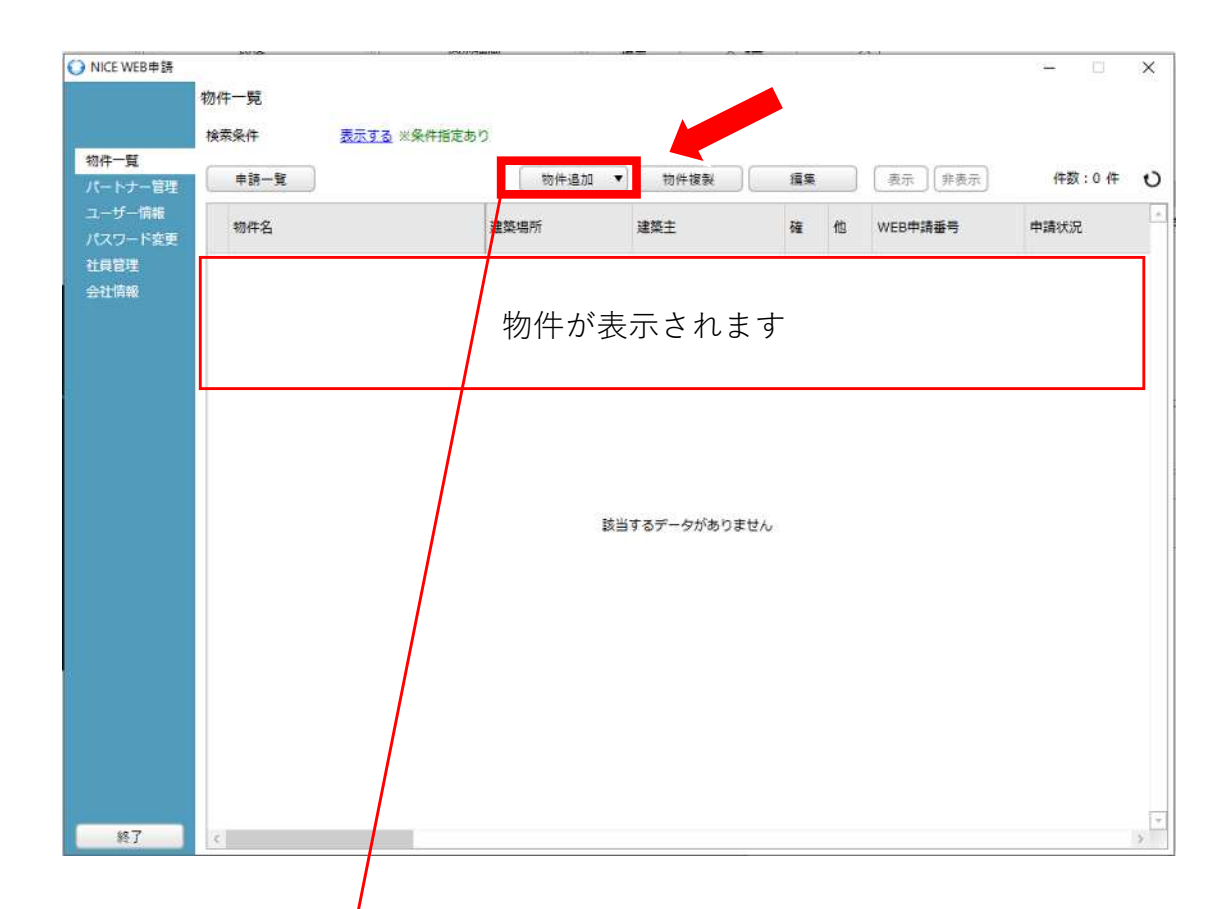

③黄色部分は必須項目です。 ④初めに、確認申請を作成しておきます。(確認申請を元に、計変・その他届出・完了を作成します。)

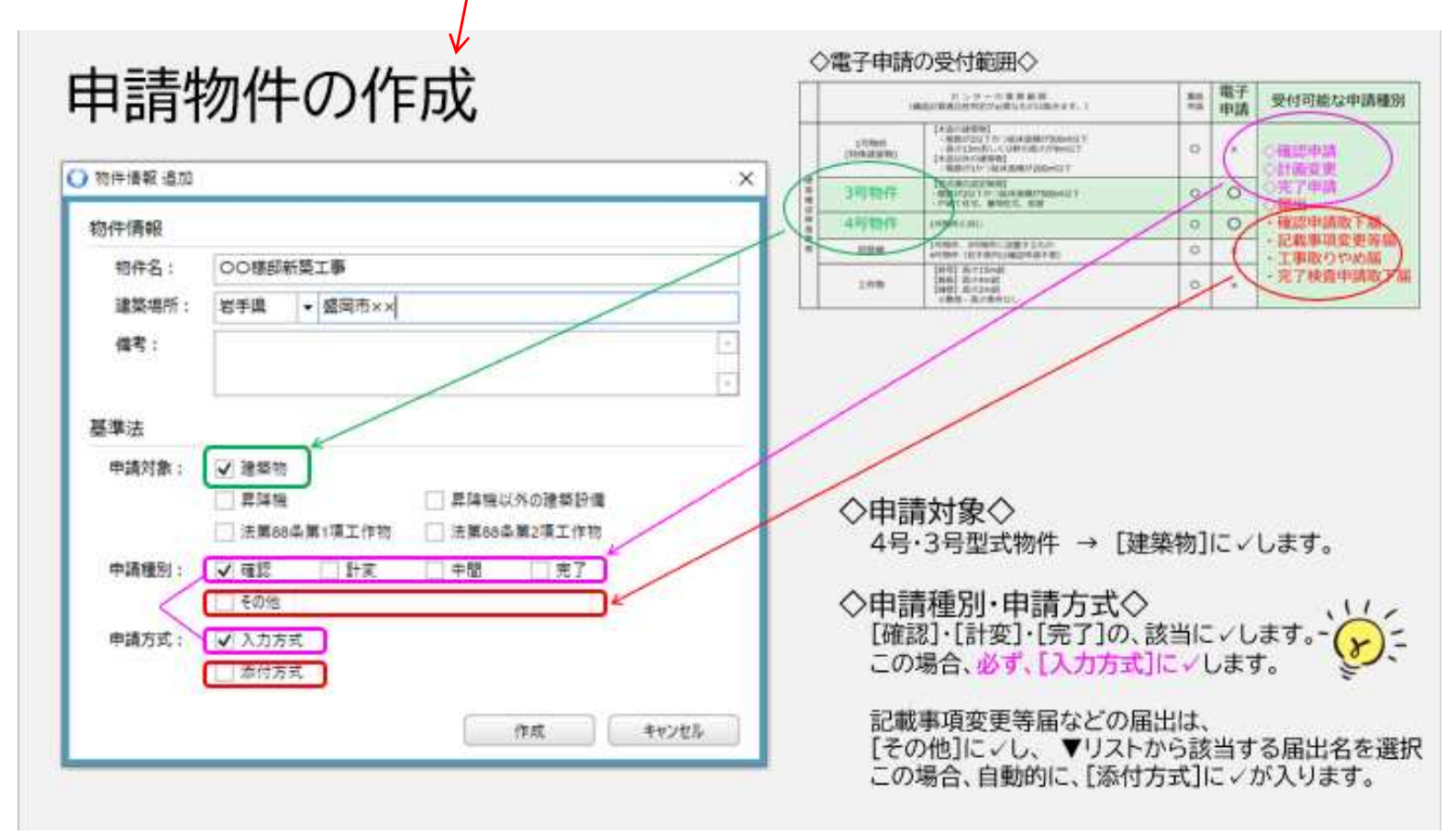

# [申請物件一覧]画面

①最終的に、確認~完了まで表示されます。物件を管理・作成する画面です。

| 物件名:000様 | 邮新築工事      |            |    |    | 建築場所:岩手 | 具盛岡市×× |      |         |            |     |
|----------|------------|------------|----|----|---------|--------|------|---------|------------|-----|
|          | 建築物        |            |    |    |         |        |      |         |            |     |
|          | 詳細表示       |            |    |    |         |        |      | 並び替え    | 削除         | 0   |
| 建築物 (4)  | 申請種別       | WEB申請番号    | 方式 | 署名 | 申請状況    | 事務所    | 支払方法 | 合格証受取方法 | 事前申請日      | ų,  |
| 他業務      | 0 確認       | WS21-00016 | 入力 | 電子 | 審査終了    | 本社     | 振込   | 郵送      | 2022/03/21 | . 2 |
| (1)      | O 計変       | WS21-00021 | 入力 | 電子 | 審查終了    | 本社     | 振込   | 郵送      | 2022/03/28 | 3 2 |
| $\smile$ | ○ 記載事項変更等局 | WS21-00022 | 添付 | 電子 | 審査終了    |        |      |         | 2022/03/29 | )   |
|          | O 完了       | WS21-00023 | 入力 | 電子 | 補正依頼中   | 本社     | 振込   | 郵送      | 2022/03/29 | )   |
|          |            |            |    |    |         |        |      |         |            |     |
|          |            |            |    |    |         |        |      |         |            |     |
| 申請書作成_▼  |            |            |    |    |         |        |      |         |            |     |
| 申請書作成 ▼  |            |            |    |    |         |        |      |         |            |     |

②計変・その他届出・完了は、[申請書作成]ボタンで作成します。

(必ず、直前の確認申請物件を選択して作成します。(選択されると、水色の枠で囲まれます。)

# [申請物件一覧]画面 申請状況の一覧

- ・「申請状況」から、審査状況を把握できます。
- ・センターが審査中の時は、編集作業はできません。

| ○ NICE WEB申請 - | - 申請一覧                         |            |    |    |         |        |      | -       |            | ×          |
|----------------|--------------------------------|------------|----|----|---------|--------|------|---------|------------|------------|
| 物件名:000稿       | 即新築工事                          |            |    |    | 建築場所:岩手 | 具盛岡市×× |      |         |            |            |
|                | 建築物                            |            |    |    |         |        |      |         |            |            |
|                | 詳細表示                           |            |    |    |         |        |      | 並び替え (  | 削除         | 0          |
| 建築物 (4)        | 申請種別                           | WEB申請番号    | 方式 | 署名 | 申請状況    | 事務所    | 支払方法 | 合格証受取方法 | 事前申請日      | <b>H</b> - |
| 他業務            | O <mark>確認</mark>              | WS21-00016 | 入力 | 電子 | 審査終了    | 本社     | 振込   | 郵送      | 2022/03/21 | . 2        |
|                | O 計変                           | WS21-00021 | 入力 | 電子 | 審査終了    | 本社     | 振込   | 郵送      | 2022/03/28 | 1 2        |
|                | <ul> <li>○ 記載事項変更等局</li> </ul> | WS21-00022 | 添付 | 電子 | 審查終了    |        |      |         | 2022/03/29 | 1          |
|                | O 完了                           | WS21-00023 | 入力 | 電子 | 補正依頼中   | 本社     | 振込   | 郵送      | 2022/03/29 |            |

- 11.申請者側で表示される申請状況(ステータス)一覧↔
- é.

é

| 事前申請時↔              | K -                                                                                                    |       |
|---------------------|----------------------------------------------------------------------------------------------------|-------|
| 申請状況表示↩             | 操作状況↩                                                                                                    | 編集作業↩ |
| 空欄↩                 | データのみ作成し、申請をしていない状況₽                                                                                                    | म्≓   |
| 空欄↩                 | 申請はしたが、機関側で却下された状況↩                                                                                                    | म्≓   |
| 事前申請中↩              | 申請済で機関側が未受理の状況↩                                                                                                    | 不可↩   |
| 事前審査中↩              | 機関側が申請を受理した状況(補正時含む)↩                                                                                                    | 不可↩   |
| <ul><li>←</li></ul> |                                                                                                    |       |
| 事前補正申請時↩            |                                                                                                    |       |
| 申請状況表示↩             | 操作状況↩                                                                                                    | 編集作業↩ |
| 事前補正依頼中↩            | 機関側より事前補正依頼が届いている状況↩                                                                                                    | म्≓   |
| 事前補正申請中↩            | 事前補正依頼後、補正申請を行っている状況↩                                                                                                    | 不可↩   |
| Ψ.                  |                                                                                                    |       |
| 事前申請 or 事前補正申       | 請時↩                                                                                                    |       |
| 申請状況表示↩             | 操作状況↩                                                                                                    | 編集作業↩ |
| 正本依頼中↩              | 機関側より正本依頼 or 本申請依頼が届いている状況↩                                                                                                    | 不可↩   |
| 本申請中↩               | 本申請済みで機関側が未受理の状況?                                                                                                    | 不可↩   |
| 審査中↩                | 機関側が正本 or 本申請を受け取った状況↩                                                                                                    | 不可↩   |
| <⊔<br>↓             |                                                                                                    |       |
| 本引受後の補正申請時の         | L Contraction of the second second seco |       |
| 申請状況表示↩             | 操作状況↩                                                                                                    | 編集作業↩ |
| 補正依頼中↩              | 本引受後、機関側より補正依頼が届いている状況!                                                                                                    | म्≓   |
| 補正ファイル送信中↩          | 補正依頼後、補正申請を行っている状況↩                                                                                                    | 不可↩   |
| 補正審査中↩              | 補正依頼後、機関側が受理をした状況♀                                                                                                    | 不可↩   |
| 補正正本依頼中↩            | 補正依頼後、機関側より正本依頼 or 本申請依頼が届いている状況                                                                                                    | 不可↩   |
| 補正申請中↩              | 補正依頼後、本申請済みで機関側が未受理の状況♀                                                                                                    | 不可↩   |
| 審査中↩                | 補正依頼後、機関側が正本 or 本申請を受け取った状況↩                                                                                                    | 不可↩   |
| é.                  |                                                                                                    |       |
| 審査完了時↩              |                                                                                                    |       |
| 申請状況表示↩             | 操作状況↩                                                                                                    | 編集作業↩ |
| 審査終了↩               | 機関側で審査終了ボタンが押された状況↩                                                                                                    | 不可↩   |
| é.                  |                                                                                                    |       |
| 取下げ時↩               |                                                                                                    |       |
| 申請状況表示↩             | 操作状況↩                                                                                                    | 編集作業↩ |
| 取下げ₽                | 機関側で取下げボタンが押された状況↩                                                                                                    | 不可↩   |
|                     | ※機関側が取下取消ボタンを押さない限り編集は不可となる↩                                                                                                    |       |

# [申請物件一覧]画面の構成

| 物件               | 両面の構成          |                         |                                | ○ 中国市里 - □ ×      |
|------------------|----------------|-------------------------|--------------------------------|-------------------|
| 10/11            | 回山マバ南ル         |                         | ARES 副党団一時間 万式 A71 手工97.5 周星 > | •M 0.000 N        |
| 1                | 1~6 7~9        |                         |                                |                   |
|                  | #10 • MIN      |                         |                                |                   |
|                  | 機構 単和所名<br>建築主 | 8 <b>8</b>              | #£                             |                   |
| 1.               | 代理書<br>1911章   |                         |                                |                   |
| 1000 A 100 - 100 |                |                         |                                |                   |
|                  | 上手上作り<br>工事地工者 | <b>絙隹</b> 面面            |                                | 由諸履麻雨而            |
|                  | 893 (申請        | 11日本1日1日<br>書の入力・ファイル添付 | t)                             | や日間に回回しくセンターとの連絡〉 |
|                  | フリガナ:<br>会社名:  | ラリガナ:<br>役職:            | (9II •                         | チャット              |
|                  | 20ガナ:          |                         |                                |                   |
| *70H&            | 氏名:            |                         |                                |                   |
| 带铸叠906作成。        | 新祝藤母: ~ 14日    |                         |                                |                   |
| EXCEL/FIRE       | 桥在地:           |                         |                                |                   |
|                  | 电25接号:         |                         |                                |                   |
| 福井県北             |                |                         | 1                              |                   |
| 877              |                |                         |                                |                   |
| APLCONS.         |                |                         |                                | IL J              |
|                  |                |                         |                                |                   |

| 物件画面の構成                                 |           | -      | O shaz - X |
|-----------------------------------------|-----------|--------|------------|
|                                         | 入力切替え(各欄) | )      | 申請ボタン      |
|                                         | 役職        | 55     |            |
| 1. 代理数<br>ファイル一覧 設計数<br>光明 更見会          |           |        |            |
| 入力切替え エキがまる<br>(各面)                     |           |        |            |
| ****<br>****                            | 入力画面      |        |            |
| ポタン<br>970752<br>970752                 | 段電:       |        |            |
| ●調告POPItate 新き番号: - NE<br>EXCELORA 所在書: |           | ÷<br>1 |            |
| 102 6 19 :<br>                          |           |        |            |
| MELTED<br>MCA                           |           |        |            |

# 申請のルール

①申請書の入力が終了したら、[申請書PDF作成]を行います。(必ず)

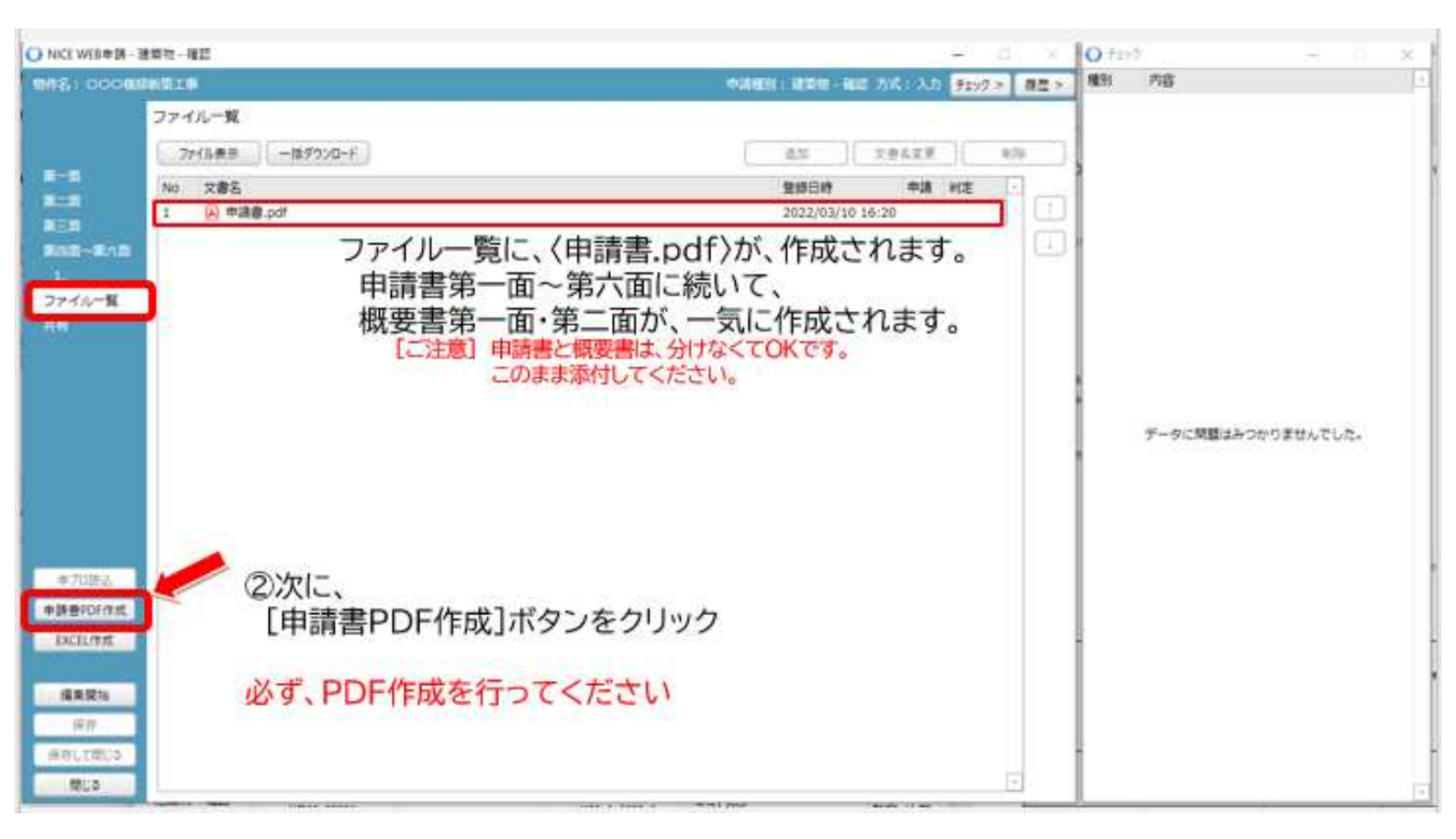

## ②申請図書は、【ファイル一覧】にアップロードします。

| O'NCE HEARTH   | 激発性(検証)         |           |            |      |                       | -                  |                | O HOLES         |                                                    | -                                | 10 - 28                |
|----------------|-----------------|-----------|------------|------|-----------------------|--------------------|----------------|-----------------|----------------------------------------------------|----------------------------------|------------------------|
| 10161          |                 |           | TRANSIC BE | -    | 1:石橋:入力               | 9199               | > 82 >         | 0.05            | 电路程度                                               |                                  | U                      |
|                | ファイル一覧          |           |            |      |                       |                    |                |                 |                                                    |                                  |                        |
| 1.000          | 7746表示 一世がウンロード |           | -6.70      | -00  | 文書名文更                 |                    | ADA            |                 |                                                    |                                  |                        |
|                | No 文書名          |           | 20         | EVIT | (中国)                  | 州主                 |                | 1               |                                                    |                                  |                        |
|                | 1 日 現地調査素 ゆざ    |           |            |      |                       | and a second       | Life I         |                 |                                                    |                                  |                        |
|                | 2 💫 工事篇.pdf     |           |            |      |                       |                    |                |                 |                                                    |                                  |                        |
| and the second | 3 💫 時位橋.pdf     |           |            |      |                       |                    |                |                 |                                                    |                                  |                        |
| 74600          | 4 A 中語回意.pdf    |           |            |      |                       |                    |                | 1               |                                                    |                                  |                        |
| 27476-M        | 5 🕢 53癸許可書.pdf  |           |            |      |                       |                    |                |                 |                                                    |                                  |                        |
| 1999           | 6 💽 姜任状.pdf     |           |            |      |                       |                    |                |                 |                                                    |                                  |                        |
|                | 7 🕒 相要者3面.pdf   |           |            |      | BIRI                  |                    | 00億回新築)        |                 |                                                    |                                  |                        |
|                | S 🗎 抽咒計算.pdf    |           |            |      | 2745                  | #-1                | HN R:          |                 |                                                    |                                  |                        |
|                |                 | K Kor     | グ&ドロップ     |      | 9499791<br>529801     | 17 36-<br>2 9947#- | iesitti e<br>F | 保持教表·<br>前22-先· | <ul> <li>× 利裕・</li> <li>=] も前の実更<br/>整理</li> </ul> | 10+<br>10+<br>10+<br>7415-<br>新聞 | 70/374 20<br>10/374 20 |
|                |                 |           |            |      | 6 -                   | - +                | + PC = 77      | 0H)T = 0        | 00#SEMIF                                           |                                  | 0 00                   |
|                |                 |           |            |      |                       |                    |                | 14 68           | -                                                  |                                  | 18 mil                 |
| = プロ課品         |                 |           |            |      |                       | 000#               | 新装工業           | 1               | APF可要.adt                                          |                                  | 3055/0                 |
| 申請書906作些       |                 |           |            | -    |                       |                    |                |                 | HE kt.pdf                                          | 1                                | 2023/05                |
| FACELIT        | 由連図書たつ          |           |            |      | and the second second | -                  |                | /               | 要要3至.pdf                                           | 1                                | 3022/0                 |
|                | 中間図音を           | - JU-FUES |            |      |                       |                    |                |                 | Kir X.pdf                                          |                                  | 2014                   |
| 88.05          | [保存]ボタン         | ノをクリック    |            |      |                       |                    |                |                 | 地調查算.pdf                                           | ]                                | 2002/0                 |
|                |                 |           |            |      |                       |                    |                |                 | Win por                                            | - /                              | 2021/0                 |
| 1619           |                 |           |            |      |                       |                    |                | La.             | MCE.odf                                            |                                  | berth                  |
| 保存して際じる        |                 |           |            |      |                       |                    |                | ~ ~             |                                                    | /                                |                        |
| 中的世界           |                 |           |            | _    | 10 個の項目               | 1 0 BC             | の項目を遵护する       | AD MB           |                                                    |                                  |                        |

# [ファイル一覧]のルール

| O NICE WEB申請 - ) | 建築物,確認                     |                                        |    | 944 - <u>1</u> | F X  | <ul> <li>中読履歴 — □ ×</li> </ul>                      |
|------------------|----------------------------|----------------------------------------|----|----------------|------|-----------------------------------------------------|
| 物件名:〇〇〇種         | 明新築工事                      | 申請種別:建築物 - 確認 方式:入力 WS21-00008 申請状況:審査 | 除了 | チェック >         | 履歴 > | 申請申請取消                                              |
|                  | ファイル一覧<br>ファイル表示 - 浩ダウンロード | 道加文書名                                  | 6  | [              | 明除   | 2022/03/10 16:52 担当者名                               |
| 第一回              | No 文書名                     | 登録日時                                   | 申請 | 判定             |      |                                                     |
| 第二回<br>第二面       | 1 🔊 申請書.pdf                | 2022/03/11 13:27                       | 済  | 審査済            |      |                                                     |
| 第二四<br>第四面。第六面   | 2 🔒 現地調査票.pdf              | 2022/03/11 13:27                       | 済  | 審査済            |      | 2022/03/11 09:35                                    |
|                  | 3 🔒 換気計算.pdf               | 2022/03/11 13:27                       | 済  | 審査済            |      | 本甲請を更進                                              |
| ファイル一覧           | 4 🔊 椒要書3面.pdf              | 2022/03/11 13:27                       | 涪  | 審査済            |      |                                                     |
| 27 170 A         | 5 🔒 委任状.pdf                | 2022/03/11 13:27                       | 済  | 審査済            |      | 2022/03/11 09:38                                    |
|                  | 6 🔒 53条許可書.pdf             | 2022/03/11 13:27                       | 済  | 審査済            |      | 本受付:3/10                                            |
|                  | 7 🛃 浄化槽.pdf                | 2022/03/11 13:27                       | 済  | 審査済            |      | 承諾書を添付します。                                          |
|                  | 8 🔥 工事届.pdf                | 2022/03/11 13:27                       | 済  | 審査済            |      | お振込み後、写しをチャットに添付く                                   |
|                  | 9 🛃 申請区面2.pdf              | 2022/03/11 13:27                       | 済  | 審査済            |      | たているように、大阪いいます。                                     |
| 申プロ読込            |                            |                                        |    |                |      | 承諾書:000様.pdf<br>2022/03/11 10:09 担当著名<br>手数料を振込ました。 |
| 申請會PDF作成         |                            |                                        |    |                |      |                                                     |
| EXCEL作成          |                            |                                        |    |                |      | 9 歳 振込写し: OO()様.pdf                                 |
|                  |                            |                                        |    |                |      |                                                     |
| 福集開始             |                            |                                        |    |                |      |                                                     |
|                  |                            |                                        |    |                |      |                                                     |
| Prit             |                            |                                        |    |                |      |                                                     |
| 保存して閉じる          |                            |                                        |    |                |      |                                                     |
| 閉じる              |                            |                                        |    |                | *    | 漆付送信                                                |

## [1]ファイル一覧の扱い

#### \*審査中\*

- ・ファイル一覧に保存されたデータで審査します。
- \*審査終了後\*
  - ・判定欄が、審査済となります。
  - ・副本データとなります。
- ・一括ダウンロードのボタンを押し、確実にPC等へ保存してください。

## 重要

## [2]データ保存のルール

- ①データ容量制限は、1ファイルあたり150MBまでです。
- ②データ形式は、PDFとしてください。
- ③紙スキャンのPDFは、委任状、許可書写しなどに限定してください。
- (不鮮明となり、画面審査・タブレット検査に支障がでます。)
- ④データの名称・データのまとめ方は、指定しません。
- ⑤補正がある場合、元のデータ名称に枝番を付けてください。
  - (更新履歴の判別のため。 例) 申請図書2 )
- ⑥補正がある場合、補正前のデータは、ファイル一覧から削除してください。
- ⑦補正前のデータは、チャット画面の履歴から確認ができます。
- ⑧ファイル一覧には、申請図書となるデータだけ添付します。
  - (チャット画面には、載せないでください。)
- ⑨申請図書ではないデータは、チャット画面に載せてください。
- (振込の場合、振込控え写しのPDF など)
- ⑩補正審査に、差分ソフトを活用しています。補正指示のない部分の描画の移動は控えてください。

### ◇Web事前申請(2022.3.31迄)をご利用頂いた皆さまへ◇

\*最終データ(申請書・概要書・工事届)のご連絡は行いません。

\*データ保存のルールを確実に実行下さい。

# [エクセル作成]のルール

| 00 0様邸新    | 際工事                             |                                              | 申請種別:建築物 - 確認 方式:                      | 入力 WS21-00008 申請状況:審査終了 | チェック > 🗍 | <b>夏歴 &gt;</b> 】 | 申請                             | 申請取消                                       |                             |               |
|------------|---------------------------------|----------------------------------------------|----------------------------------------|-------------------------|----------|------------------|--------------------------------|--------------------------------------------|-----------------------------|---------------|
| 9          | 將二面<br>1∼6                      | 7~9                                          |                                        |                         |          |                  |                                |                                            | 推正774<br>捕正774              | コニヨヨ<br>イルを送け |
|            | <u> 追加</u> •                    | 削除                                           |                                        |                         |          |                  | 2022/0<br>補正ファ                 | 3/11 13:04<br>イルを受理                        |                             |               |
|            | 種類                              | 事務所名                                         | 役職                                     | 氏名                      | -        | _                |                                |                                            |                             |               |
| <b>第六面</b> | 建築主                             |                                              |                                        | 000                     |          |                  | 2022/0                         | 3/11 13:21                                 |                             |               |
|            | 代理者                             | <ul> <li>O×設計事務所</li> <li>O→設計事務所</li> </ul> |                                        | Ox<br>Ox                |          |                  | 補正申                            | 唐を受理                                       |                             |               |
| 一覧         | 政計台<br>丁事許理者                    | ○×設計 単務所                                     |                                        | Ox<br>Ox                |          |                  |                                |                                            |                             |               |
|            | 丁事施丁者                           | OxT發店                                        |                                        | 0*                      |          |                  | 2022/0                         | 3/11 13:27                                 |                             |               |
|            | 建築王<br>フリガナ:<br>会社名:<br>フリガナ: ( | 000                                          | <ul><li>出力 キャンセル</li><li>谷気:</li></ul> | ◎ ☆照 ▼                  |          |                  | た。<br>・済証<br>・副本<br>ンロー<br>ご申請 | は、本日の便で<br>は、ファイルー<br>ドしてください。<br>・補正のご対応、 | 発送します。<br>見から一括ダウ<br>ありがとうご |               |
| 无込         | 氏名: (                           | 000                                          |                                        |                         |          |                  | ざいま                            | した。                                        |                             |               |
| )千作成       | 創錬委員・(                          | 000-0000                                     |                                        |                         |          |                  | 2                              | 確認済証: C                                    | OO様.pdf                     |               |
| 乍成         | 新女田小                            |                                              |                                        |                         |          |                  |                                |                                            |                             |               |
|            | ///12×0 · · ·                   |                                              |                                        |                         |          |                  |                                |                                            |                             | _             |
| 198        | 电记用力,                           |                                              |                                        |                         |          |                  |                                |                                            |                             |               |
| £          |                                 |                                              |                                        |                         |          |                  |                                |                                            |                             |               |
| 閉じる        |                                 |                                              |                                        |                         |          |                  |                                |                                            |                             |               |
|            |                                 |                                              |                                        |                         |          |                  |                                |                                            | 100                         | -             |

### [1]エクセル作成とは

Webシステムでは、オンライン入力で、確認申請書(概要書)、計画変更申請書、完了申請書の作 成ができます。これ以外の、工事届、委任状、センターで定める各種書式(現地調査票、検査予約票、 記載事項変更等届など)は、エクセル形式でダウンロードして作成します。

## [2]作成のルール

①直前の確認申請物件を開いて、作成してください。

- ②直前の確認申請物件と同じ項目は、自動的に反映されるので、入力の二度手間を削減できます。 (例)地名地番など
- ③上記②以外の項目を入力して、書式を完成させてください。
- ③ファイル一覧に保存するときは、PDF形式としてください。
- ④[編集開始]ボタンが押された状態では利用できませんので、[保存]ボタンをクリックしてから、 作成してください。

### ◇Web事前申請(2022.3.31迄)をご利用頂いた皆さまへ◇

\*すべての書式をひとまとめにした「一括DL」だけでしたが、様式別も準備しています。

\*「一括DL」は、電子申請に必要となる書式だけを収録しています。 (郵送申請の提出票などは、削除しました。)

## 計画変更の作成ルール

①直前の確認申請物件を選択します。(選択されると、水色の枠で囲まれます。)
 ②[申請書作成]ボタン→「基準法」をクリック
 ③建築物、計変、入力方式に ✓ して、[作成]ボタンをクリック
 ④確認申請の下に、計画変更申請が作成されました。

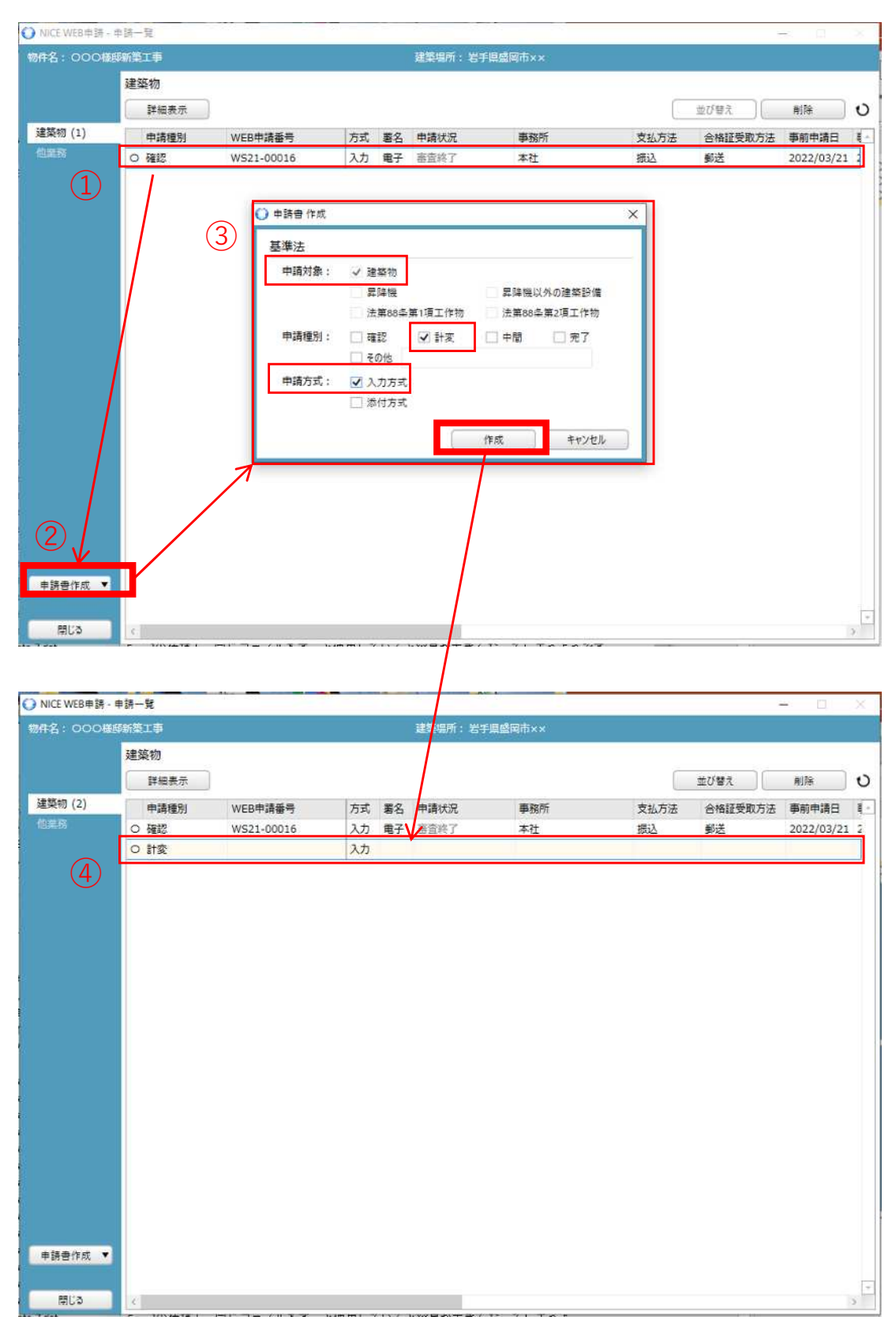

- ・直前の確認申請の情報、確認済証番号・交付日・交付者が自動的に反映されます。
- ・変更概要、変更箇所を修正入力し、申請書PDF作成を行います。
- ・ファイル一覧には、変更図だけ添付します。(概要書3面もお忘れなく。)

## その他届出(記載事項変更等など)の作成ルール

①直前の確認申請物件を選択します。(選択されると、水色の枠で囲まれます。)
 ②[申請書作成]ボタン→「基準法」をクリック
 ③建築物、その他に√して、届出名称を選択し、[作成]ボタンをクリック
 (自動的に、添付方式となります。)
 ④計画変更の下に、記載事項変更等届が作成されました。

| O NICE WEB申請 - 申                   | 調一號                                                                                                    |                                       |                                                                                                    |                       |             |                 | - D        | X.       |
|------------------------------------|----------------------------------------------------------------------------------------------------|---------------------------------------|----------------------------------------------------------------------------------------------------|-----------------------|-------------|-----------------|------------|----------|
| 物件名:000標即                          | 新築工事                                                                                                    |                                       | 建築                                                                                                    | 場所: 岩手県盛岡市××          |             |                 |            |          |
|                                    | 建築物                                                                                                    |                                       |                                                                                                    |                       |             |                 |            |          |
|                                    | 詳細表示                                                                                                    |                                       |                                                                                                    |                       |             | 並び譬え            | 削除         | U        |
| 建築物 (2)                            | 申请播制                                                                                                    | WEB申請悉号                               | 方式 季久 曲墙                                                                                                    | 状況 事務所                | 专以方法        | 合格証券的方法         | 事前申請日      | 3 -      |
| 他業務                                | 0 確認                                                                                                    | WS21-00016                            | 入力 電子 審查                                                                                                    | 47 本社                 | 振込          | 新送              | 2022/03/21 | 2        |
| $\square$                          | 0 計変                                                                                                    | WS21-00021                            | 入力 電子 審査                                                                                                    | 終了 本社                 | 振込          | 郵送              | 2022/03/28 |          |
| 4                                  |                                                                                                    | ○ 申請書 作成                              |                                                                                                    |                       | ×           |                 |            |          |
| 2<br>申請書作成 ▼                       |                                                                                                    | <u>基準法</u><br>申请对象:<br>申请理别:<br>申请方式: | <ul> <li>✓ 建築物</li> <li>□ 昇降機</li> <li>□ 法第88条第1項.</li> <li>□ 確認</li> <li>□ 確認</li> <li>□ 確認</li> <li>□ 承認</li> <li>□ 承認</li> <li>□ 承認</li> <li>□ 承認</li> <li>□ 承認</li> <li>□ 承認</li> <li>□ 承認</li> <li>□ 承認</li> <li>□ 承認</li> <li>□ 承認</li> <li>□ 承認</li> <li>□ 承認</li> <li>□ 承認</li> <li>□ 承認</li> <li>□ 承認</li> <li>□ 承認</li> <li>□ 承認</li> <li>□ 承認</li> <li>□ 承認</li> <li>□ 承認</li> <li>□ 確認</li> <li>□ 確認&lt;</li></ul> |                       | 1<br>酒<br>初 |                 |            | *        |
| <ul> <li>NICE WEB申請 - 申</li> </ul> | 請一覧                                                                                                    |                                       |                                                                                                    |                       |             | -               | - 0        | ×        |
| 物件名:000様町                          | 斷藥工事                                                                                                    |                                       | 建築                                                                                                    | 島所: 岩手見盛岡市 x x        |             |                 |            |          |
|                                    | 建築物                                                                                                    |                                       |                                                                                                    |                       |             |                 |            |          |
|                                    |                                                                                                    |                                       |                                                                                                    |                       |             | H17588 9        | Allfa      |          |
| 建築物 (2)                            | ## <b>如</b> 夜示                                                                                                    |                                       | Lata Lata                                                                                                    |                       |             |                 | HURD:      | 0        |
| 建来物 (3)                            | 申請種別                                                                                                    | WEB申請番号                               | 万式 署名 申請                                                                                                    | 状況 事務所                | 支払方法        | 合格証受取方法         | 事前申請日      | <b>4</b> |
|                                    | ○確認                                                                                                    | WS21-00016                            | 入刀 電子 居営                                                                                                    | 終了 本社<br>約7 <b>大社</b> | 振込          | <b>郭达</b><br>蓟送 | 2022/03/21 | 2        |
|                                    | <ul> <li>              日         </li> <li>             日</li> <li>             日</li> <li>             日</li> </ul> | 8                                     | 派付                                                                                                    | 103 (P)(L             | space       | 3PAG            | 2022/03/20 | 1        |
| 4                                  |                                                                                                    |                                       |                                                                                                    |                       |             |                 |            |          |
| 申請書作成 ▼<br>開じる                     | ¢                                                                                                    |                                       |                                                                                                    |                       |             |                 |            | *        |

# その他届出(記載事項変更等など)の作成ルール

- ・申請情報に、直前の確認申請の情報(地名地番・建築主)が自動的に反映されます。 修正せずこのままでOKです。
- ・添付方式なので、ファイル一覧に、作成した申請書をPDFにして添付します。 ※<u>エクセル作成のルール</u>を参照ください。

| 000##\$            | ₿II.∯   |               |       | 申請種別: | 建築物 記載事項系 | 便等届 方式: ) | ◎付 <b>チェック ≫</b> | 履歴 > |
|--------------------|---------|---------------|-------|-------|-----------|-----------|------------------|------|
| ŧ                  | 請情報     |               |       |       |           |           |                  |      |
|                    | 申請日:    |               |       |       |           |           |                  |      |
| 藏                  | 地名地番    |               |       |       |           |           |                  |      |
| 19 - <del>11</del> | 岩手県     | 盛岡市盛岡駅西通1-7-1 |       |       |           |           |                  |      |
|                    |         |               |       | +     |           |           |                  |      |
|                    | 建築主     |               |       |       |           |           |                  |      |
|                    | フリガナ:   |               | フリガナ: |       |           |           |                  |      |
|                    | 会社名:    |               | 役職:   |       |           |           |                  |      |
|                    | フリガナ:(  | 000           |       |       |           |           |                  |      |
|                    | 氏名: (   | 000           |       |       |           |           |                  |      |
|                    | 郵便番号:〔  | 00-0000 検索    |       |       |           |           |                  |      |
|                    | 所在地:    | s手具 盛岡市OO     |       |       |           |           |                  |      |
|                    | 電話番号: 1 | **_****_****  |       |       |           |           |                  |      |

・ファイル一覧には、エクセルデータ・PDFデータの両方を添付してください。
 ・PDFデータの名称は、末尾に、(R04-1-0000-0)と、直前の確認済証番号を入力ください。

| 3:000様即新築工                         | 事 申請種別:建築物 - 記載事項]           | e更等届 方式: 添付 WS21-00022 | 中請状況:事前       | 申請中 チェッ | 7 » 1 | 最歴 > |
|------------------------------------|------------------------------|------------------------|---------------|---------|-------|------|
| ファー                                | イル一覧                         |                        |               |         |       |      |
| 7                                  | アイル表示 一括ダウンロード               | ( 過加                   | ( 文音4         | 5変更 )(  | 削除    |      |
| liter lo                           | 文書名                          | 登録                     | 旧時            | 申請判定    | A.    |      |
| イルー覧                               | ■記載事項変更等届.xlsx               | 202                    | 2/03/29 07:50 |         |       |      |
| 2                                  | 🔒 記載事項変更等届(R03-1-0006-1).pdf | 202                    | 2/03/29 07:50 |         |       |      |
|                                    |                              |                        |               |         |       |      |
|                                    | 〈注意〉                         |                        |               |         |       |      |
|                                    | ・PDFデータの夕称ルー                 | ルケデ協力です                | ビナい           |         |       |      |
|                                    |                              |                        |               |         |       |      |
|                                    |                              |                        |               |         |       |      |
|                                    |                              |                        |               |         |       |      |
|                                    |                              |                        |               |         |       |      |
|                                    |                              |                        |               |         |       |      |
|                                    |                              |                        |               |         |       |      |
|                                    |                              |                        |               |         |       |      |
|                                    |                              |                        |               |         |       |      |
|                                    |                              |                        |               |         |       |      |
|                                    |                              |                        |               |         |       |      |
|                                    |                              |                        |               |         |       |      |
|                                    |                              |                        |               |         |       |      |
|                                    |                              |                        |               |         |       |      |
| CEL作成                              |                              |                        |               |         |       |      |
| CEL作成                              |                              |                        |               |         |       |      |
| CEL作成<br>集團始                       |                              |                        |               |         |       |      |
| CEL作成<br>集团始<br>探存                 |                              |                        |               |         |       |      |
| <b>CEL作成</b><br>護聞始<br>線存<br>印て閉じる |                              |                        |               |         |       |      |

★工事取りやめ届の場合、済証原本と副本一式は、郵送にてご提出下さい★

## 完了申請の作成ルール

①直前の確認申請物件(この場合、計変)を選択します。(選択されると、水色の枠で囲まれます。)
 ②[申請書作成]ボタン→「基準法」をクリック
 ③建築物、完了、入力方式に√して、[作成]ボタンをクリック
 ④記載事項変更等届の下に、完了申請が作成されました。

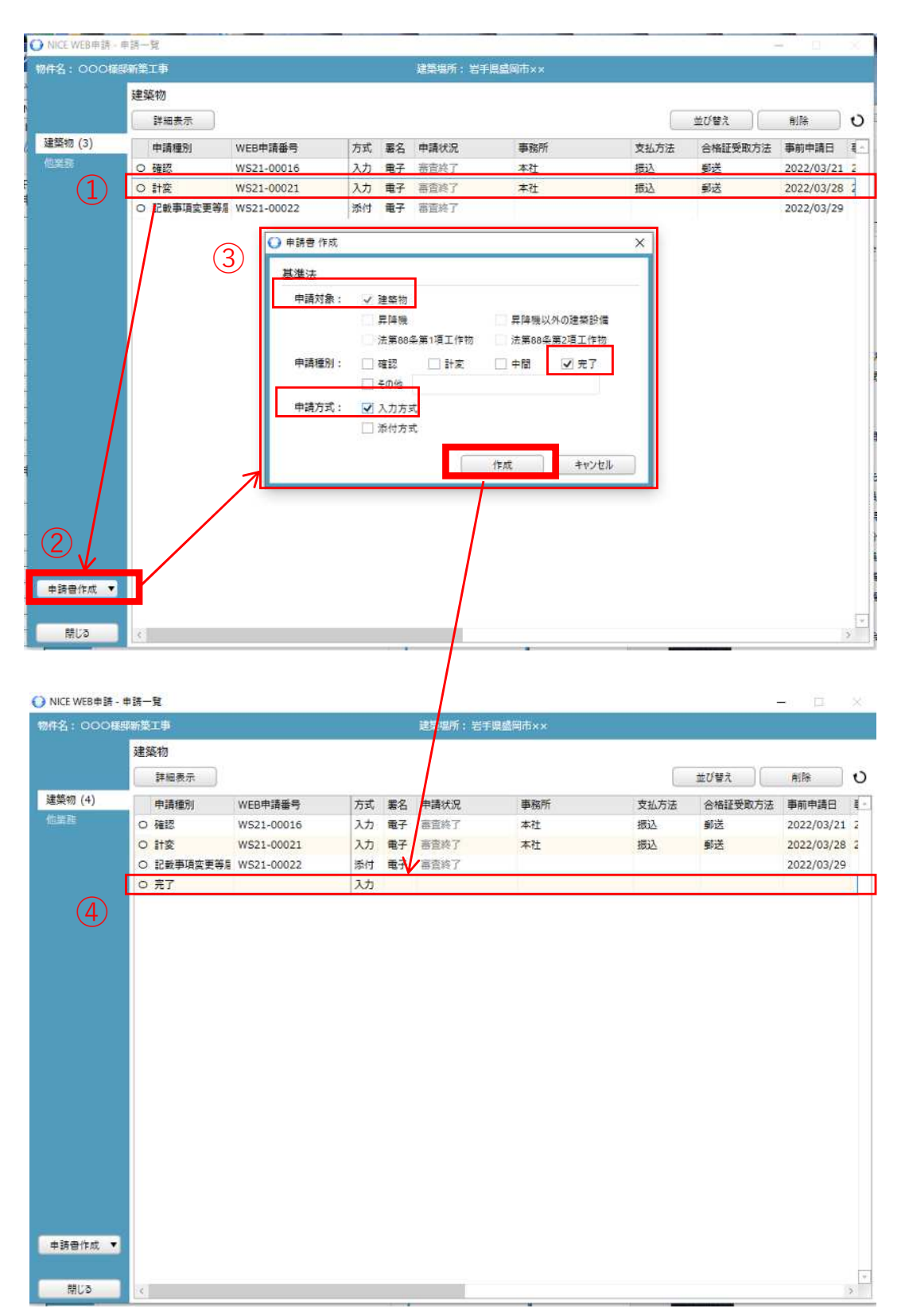

# 検査予約を先に行う時のルール

~前ページの続き~

①申請書第一面から第三面に、直前の確認申請の情報が自動的に反映されます。
 修正せずこのままでOKです。未完結の状態でOKです。
 ②申請日は、空欄とします。

| . WLO + 1H * 32 9 | k 10 - 96 3 |                             |              | Internet and the second | 100 C     |        | _    |
|-------------------|-------------|-----------------------------|--------------|-------------------------|-----------|--------|------|
| :000種時新           | 梁工争         |                             |              | 中請禮別: 建梨樹·              | - 元了万式:人刀 | ±190 ≫ | 履歴 × |
| 3                 | 將一面         |                             |              |                         |           |        |      |
|                   | 提出先機関名:     | 一般財団法人 岩手県建築住宅センター          |              |                         |           |        |      |
|                   | 申請日:        | -                           |              |                         |           |        |      |
| 面                 | 様式:         | 2021年1月 🔹                   |              |                         |           |        |      |
| レー覧               | 中請者         |                             |              |                         |           |        |      |
|                   | 指定方法:       | ☑ 直接入力 □ 第二面から代表者のみをコピー □ 第 | 真二面から全員分をコピー |                         |           |        |      |
|                   | 氏名:         | 000                         | +            |                         |           |        |      |
|                   |             |                             |              |                         |           |        |      |
|                   |             |                             | *            |                         |           |        |      |
|                   | 工事監理者       |                             |              |                         |           |        |      |
|                   | 指定方法:       | □ 直接入力 🔽 第二面から代表者のみをコピー 🗌 🕯 | 真二面から全員分をコピー |                         |           |        |      |
|                   | 氏名:         | ○×設計事務所 ○×                  | +            |                         |           |        |      |
|                   |             |                             |              |                         |           |        |      |
|                   |             |                             | ÷.           |                         |           |        |      |
| 1982.1            |             |                             |              |                         |           |        |      |
| DESCAS            |             |                             |              |                         |           |        |      |
| PDF1FML           |             |                             |              |                         |           |        |      |
| LTFAS             |             |                             |              |                         |           |        |      |
| 集開始               |             |                             |              |                         |           |        |      |
|                   |             |                             |              |                         |           |        |      |
| <b>呆存</b>         |             |                             |              |                         |           |        |      |
| 保存して閉じる           |             |                             |              |                         |           |        |      |

③申請書PDF作成を行います。(作成しないと、申請ボタンを押せません。)
 ④ファイル一覧には、予約票のエクセルデータを添付してください。
 ⑤エクセルデータの名称は、末尾に、(R04-1-0000-0)と、直前の確認済証番号を入力ください。

⑥申請します。(その後、検査希望日の4営業日前午前中までに、不足分を整えてください。)

| TO SHOW AND AND AND | NAME AND ADDRESS OF        | AND AND AND AND AND AND AND AND AND AND | Contracts |
|---------------------|----------------------------|-----------------------------------------|-----------|
| 物件名:000様            | 印新築工事                      | 中請種別:建築物 - 完了方式:入力 手工97 > 履歴 >          | 中語 中語取消   |
| anara               | ファイル一覧<br>ファイル表示 一括グウンロード  | 道加 (文書名変更 ) 創除                          | 6         |
| 第一面                 | No 文書名                     | 登録日時 申請 判定 -                            |           |
| 第二回                 | 1 Delta 中請書.pdf            | 2022/03/29 08:18                        |           |
| ファイル一覧              | ■ 検査予約票(R03-1-0006-1).xlsx | 2022/03/29 08:17                        | n         |
|                     | (注息)<br>・エクセルデータの名         | 称ルールにご協力ください                            |           |
|                     |                            |                                         |           |
| ●プロ読込<br>●読音PDF作成。  |                            |                                         |           |

電話・FAX・メールを混在させず、WEBシステムで連絡してください。

19

〈センターからのお願い〉

- 検査希望日の、4営業日前の午前中までに、 ・すべての申請図書を揃え、申請してください。
  - ・不足図があれば、希望日の検査ができません。

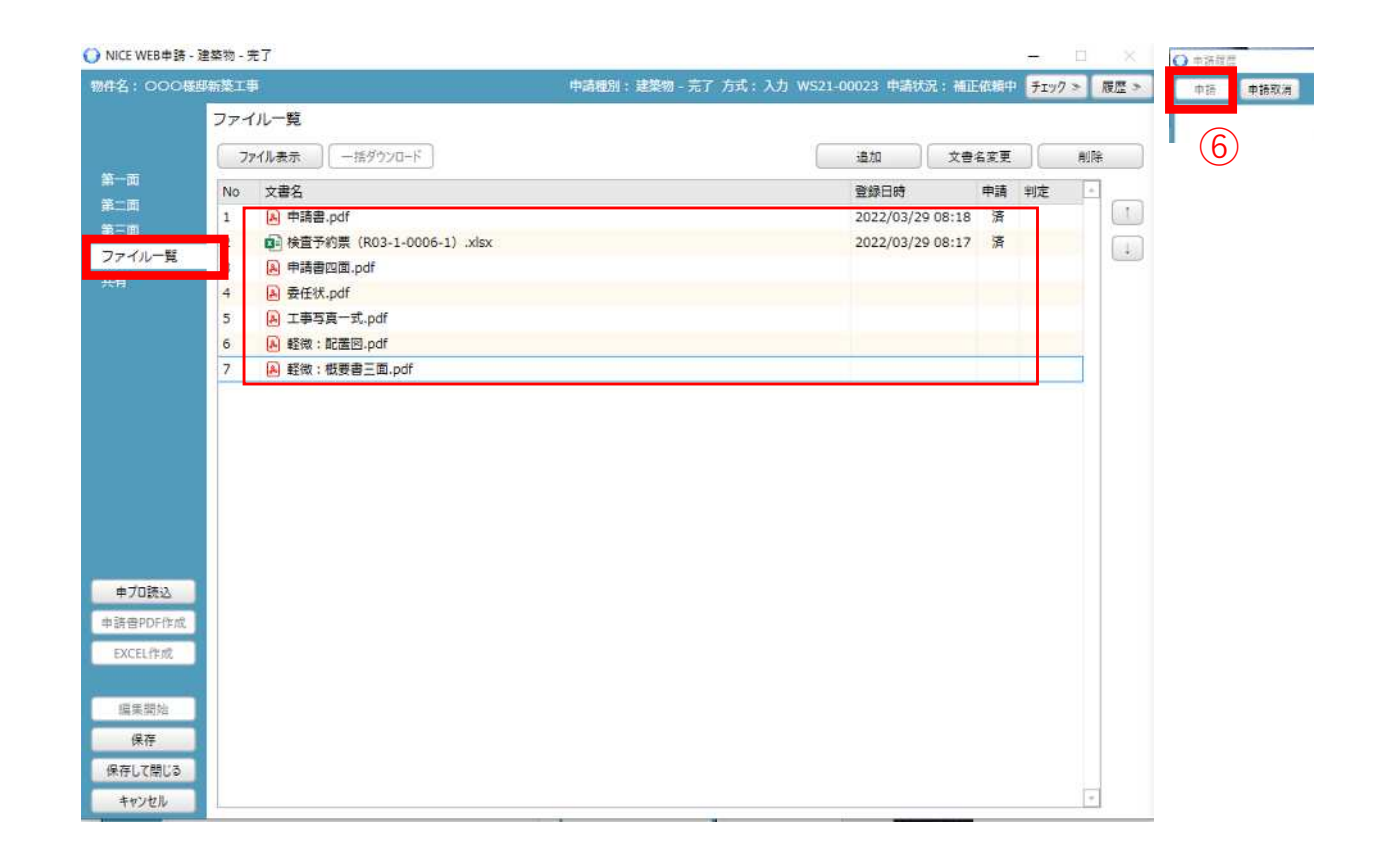

〈以下はできません〉

・不足図を、現場で検査員に直接手渡すこと
 ・窓口での補正、不足図の手渡し

スムーズな検査にご協力お願いします。